# ขั้นตอนการทำรายการ Bill Payment ผ่าน SCB Easy App

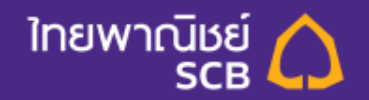

# ขั้นตอนการชำระเงิน Bill Payment ผ่าน SCB Easy App

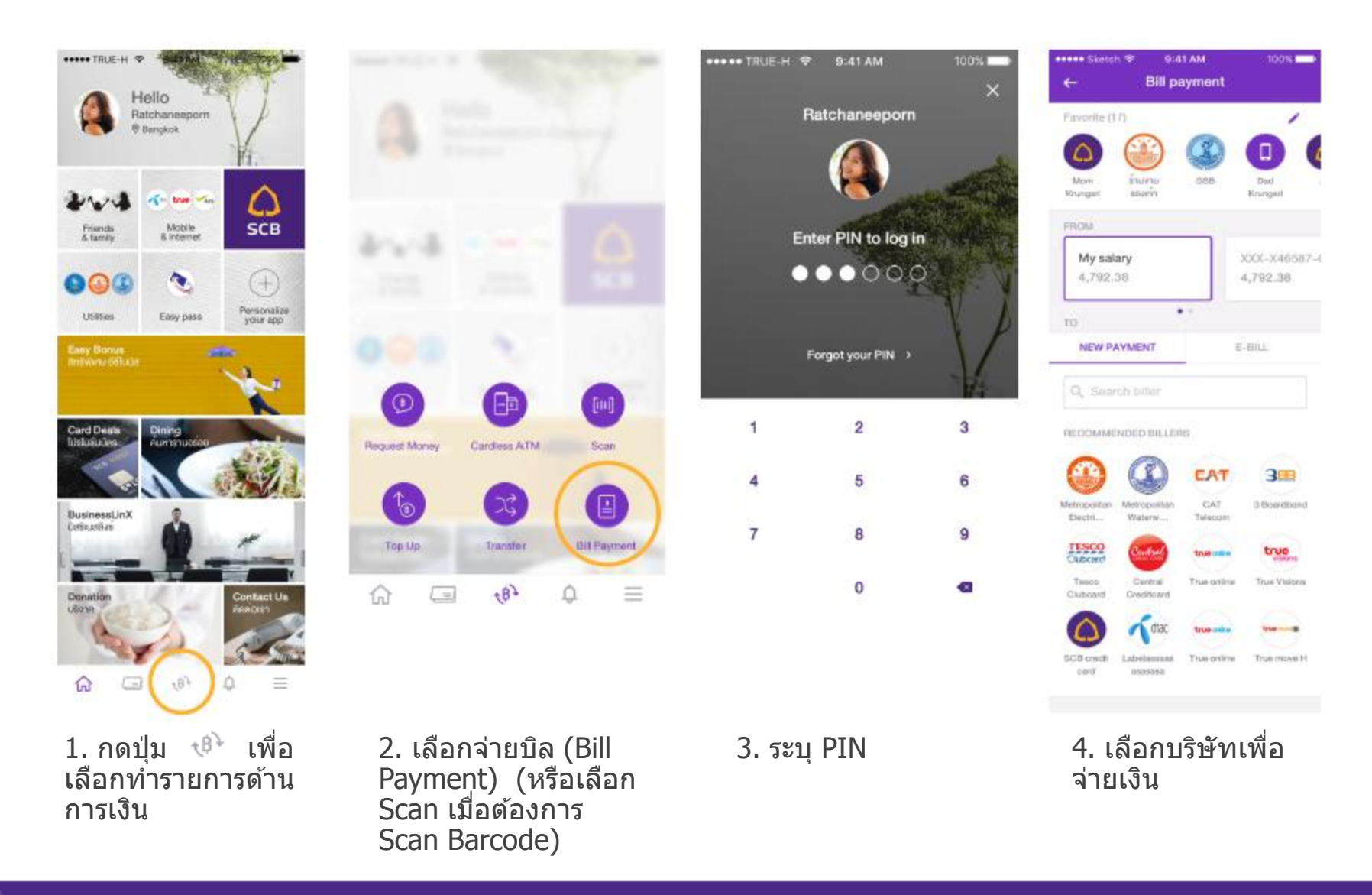

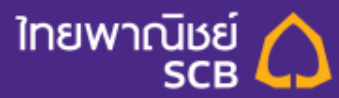

## ขั้นตอนการชำระเงิน Bill Payment ผ่าน SCB Easy App

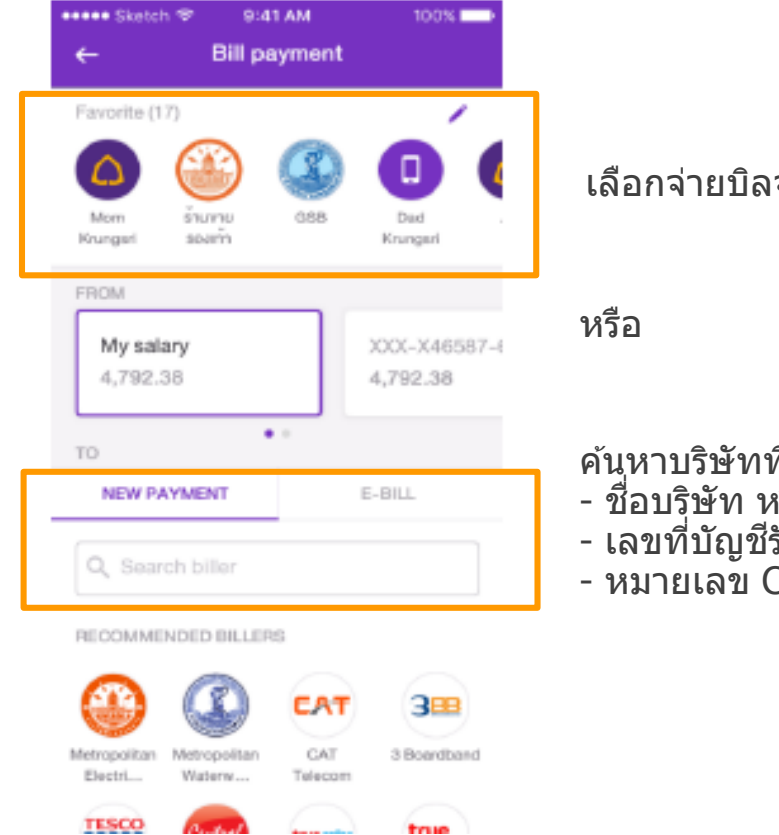

#### เลือกจ่ายบิลจากรายการโปรด(Favorite)

คันหาบริษัทที่ต้องการจ่ายบิล จาก

- ชื่อบริษัท หรือ
- เลขที่บัญชีรับชำระ หรือ
- หมายเลข Comp Code

#### กรณีเลือก Scan Barcode ให้นำหน้าจอไป ้จ่อที่ Barcode/QR Cdoe ที่ต้องการจ่ายเงิน

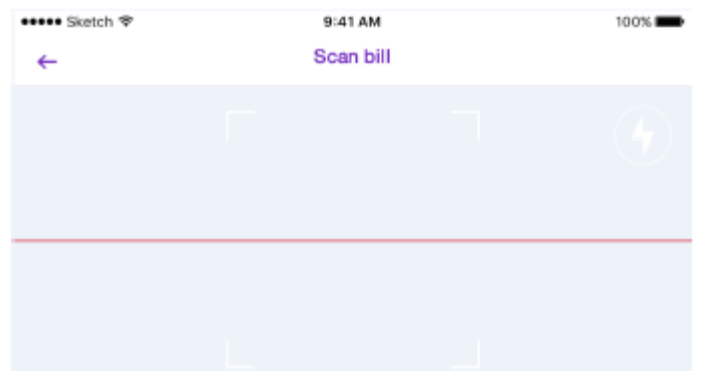

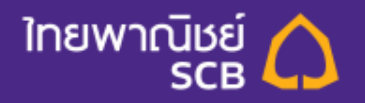

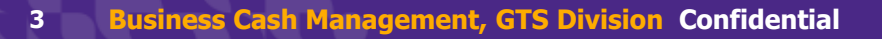

# ขั้นตอนการชำระเงิน Bill Payment ผ่าน SCB Easy App

| +++++ Sketch 🗇      | 9:41 AM                 | 100% 💶           | ••••• |
|---------------------|-------------------------|------------------|-------|
| ←                   | Bill payment            |                  | ←     |
| (A) 123456          | t card<br>37890         | 1                | FROM  |
| Ref 1<br>0813434343 |                         |                  | то    |
| Ref 2<br>0813434343 |                         |                  | АМО   |
| AMOUNT              |                         |                  | FEE   |
|                     | 5,                      | ,000.00          |       |
| Re                  | maining payment limit t | oday : 20,000.00 |       |
|                     | Review                  |                  |       |

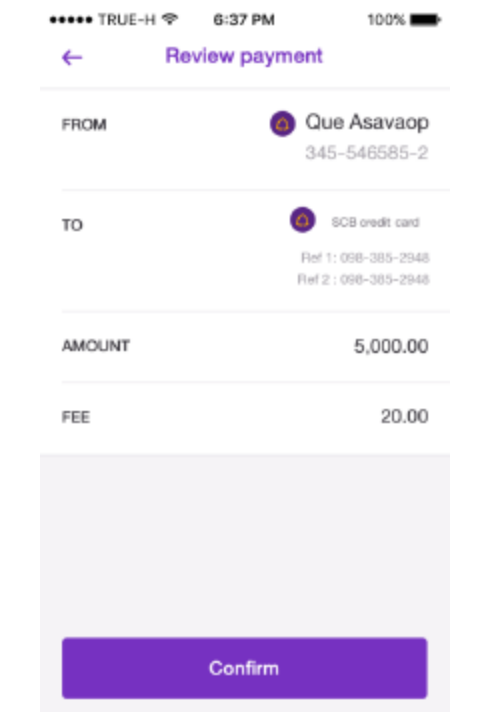

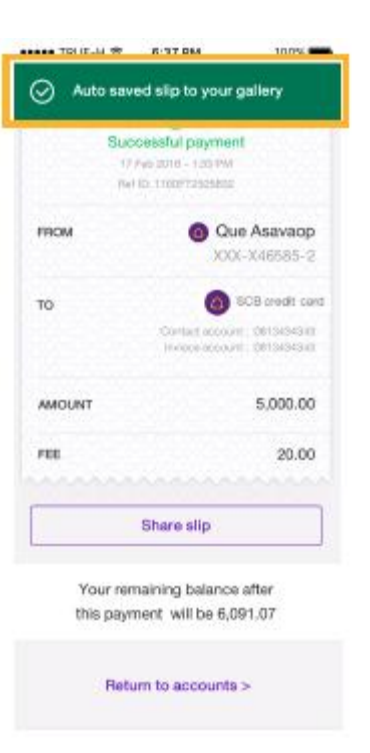

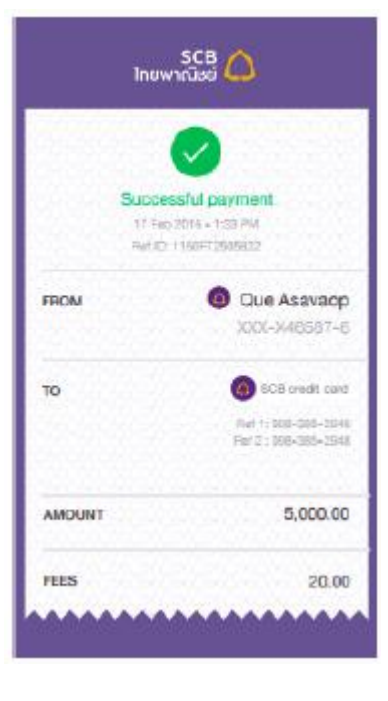

5. ระบุหมายเลขอ้างอิง และระบุจำนวนเงินที่ ต้องการจ่าย และกดปุ่ม Review

4

6. ตรวจสอบความถูกต้อง ระบบจะแสดงค่าธรรมเนียม ให้ทราบ และกดปุ่ม Confirm 7. ระบบแจ้งผลการ ทำรายการให้ทราบ และบันทึก Slip ให้ อัตโนมัติ

#### ตัวอย่าง Slip รายการ

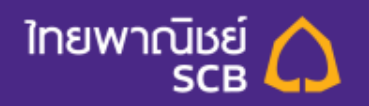

#### ขั้นตอนการชำระเงิน ค่าสินค้าและบริการทั่วไป ผ่านเครื่อง ATM (โดยกดเลขที่บัญชีรับชำระหรือ COMP CODE)

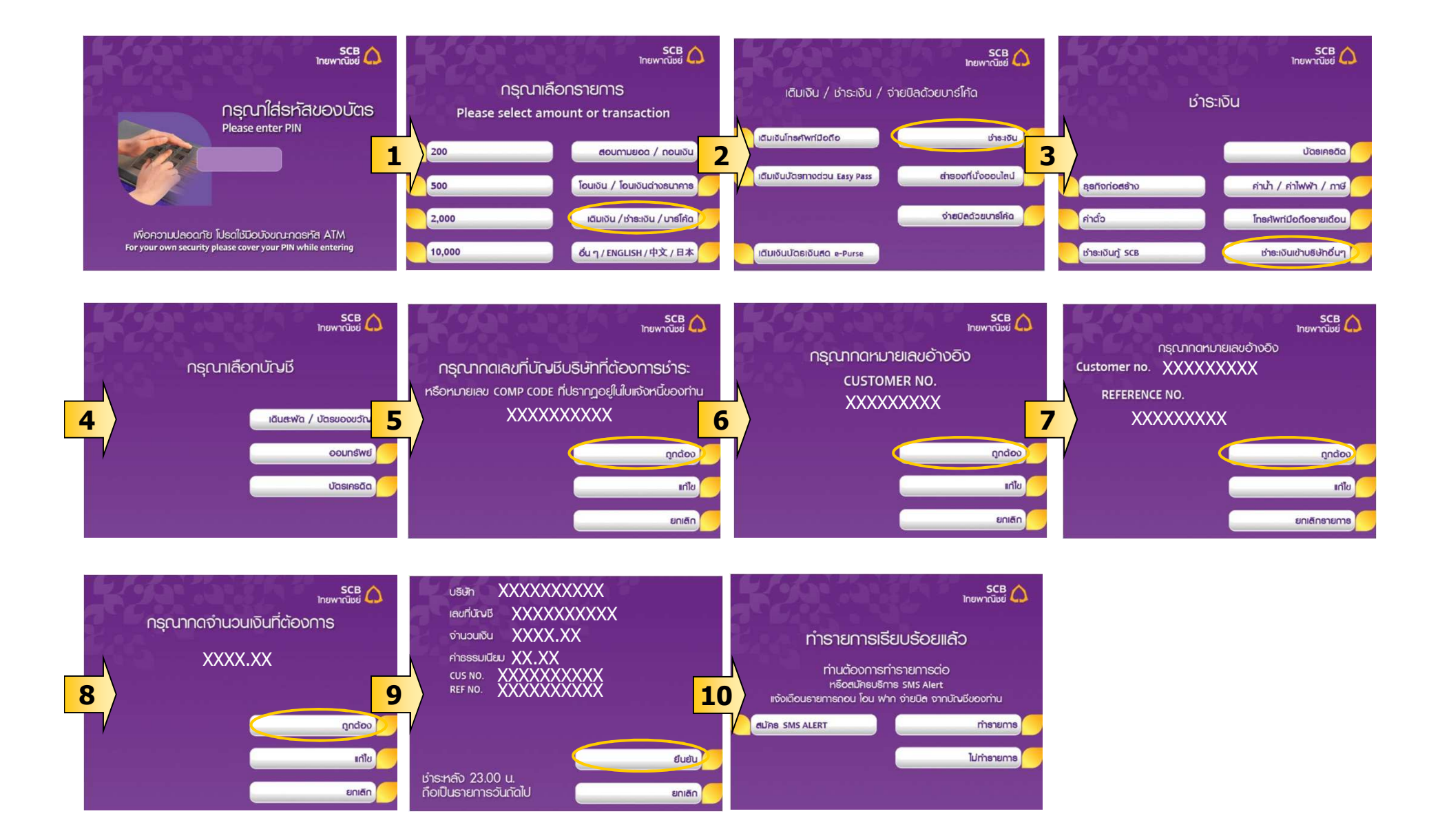

| (1)                                                                                                    |                                |                                    |                      |                                                                                                    |
|----------------------------------------------------------------------------------------------------|--------------------------------|------------------------------------|----------------------|----------------------------------------------------------------------------------------------------|
| ู่ หน้าแรก โอนเงิน เรื่าระเงิน<br>และ e-Bill                                                                           | SMS Alert Easy Fund            | บริการ<br>บัตรเครดิต <sup>Ea</sup> | sy Stock แก้ไขข้อมูล | Logout                                                                                                    |
| ( ค่าสินค้าแจะบริการ สารองที่ออนไอน์   บัตรเครณิต                                                                      | SCB   e-Bill   เดิมเงิน        | เงินญี้ SCB   ผู้รับชาระ           | รายการรอชาระ/ยกเจิก  | ประวัติการชำระเงิน                                                                                                    |
| <mark>ค่าสินค้าและบริการ</mark> เลือกซำระค่า<br>1   Payment Details<br>มัญ <del>ขย</del> าระเงิน                       | าสินค้าและบริการ               | ]                                  |                      | ★ Tips<br>- ท่านสามารถตั้งค่าการชำระเงิน<br>ที่เป็นประสาทุกเดือนได้ด้วยการ<br>เลือกตั้งเวลาชำระส่วงหน้า และ<br>สำนวนเดือนที่จะชำระช้า                                                                             |
| <u>กรุษาเอือกบัญชีเงินฝากที่ต้องการใช้ชำระเงิน</u><br>เดินสะพัด -XXXX777777 <u>· ∨iew</u>                              | <u>Account Balance</u>         |                                    |                      | <ul> <li>ห่านสามารถดูใบแจ้งขอดค่าน้ำ<br/>ประปานครหลวง และไฟฟ้านคร<br/>หลวงพร้อมชำระได้หันที / ชำระ<br/>อัตโนมัติผ่านบริการ e-Bill</li> <li>แก้ไข หรือขกเล็ก Payment<br/>Profile คลิกเมนู รายชื่อผู้รับ</li> </ul> |
| บัญชีผู้ให้บริการ (Biller)                                                                                             |                                |                                    |                      | ช้าระ                                                                                                    |
| กรุณาเลือกบัญชีผู้ให้บริการหรือคลิก " <u>เพิ่มรายชื่อผู้รับชำระ</u> " เพื่อเข<br>กรุณาเลือกบัญชีของผู้รับเงิน <b>⊻</b> | <b>ม</b> ์มรายชื่อผู้ให้บริการ |                                    |                      | Related Services Apply/Add Alert Service                                                                                                    |

| Friduri IIId:051115                                                                                 |                              |                      |  |  |  |
|----------------------------------------------------------------------------------------------------|------------------------------|----------------------|--|--|--|
| 1   Payment Details                                                                                 | 2   Review & Confirm         | 3   Acknowledgements |  |  |  |
| บัญชีชำระเงิน                                                                                       |                              |                      |  |  |  |
|                                                                                                    |                              |                      |  |  |  |
| กรุษาเจือกบัญชีเงินฝากที่ด้องก<br>เดินสะพัด -XXXX777777                                             | <u>าารใช้ชำระเงิน</u><br>▼ > | งกบัญชีที่ต้องการ    |  |  |  |
| บัญชีผู้ให้บริการ (Biller)                                                                          |                              |                      |  |  |  |
| กรุณาเลือกบัญชีผู้ให้บริการหรือคลิก " <u>เพิ่มรายชื่อผู้รับชำระ</u> " เพื่อเพิ่มรายชื่อผู้ให้บริการ |                              |                      |  |  |  |
| กรุณาเลือกบัญชีของผู้รับเงิน 💌                                                                      |                              |                      |  |  |  |

| 3<br>ูปซี่ผู้ไห้บริการ (Biller)                                                                             |                                               |                                                             |
|----------------------------------------------------------------------------------------------------|-----------------------------------------------|-------------------------------------------------------------|
| กรุณาเลือกบัญชีผู้ให้บริการหรือคลิก " <u>เพิ่มรายชื่อผู้ร</u> ั                                             | <u>ับซำระ</u> " เพื่อเพิ่มรายชื่อผู้ให้บริการ | เลือกพู้รับชำระ                                             |
| กรุณาเลือกบัญชีของผู้รับเงิน 💌                                                                              | -                                             | หรือ เพิ่มรายชื่อพู้รับชำระ                                 |
| ท่านยังไม่ได้ Add Biller บัญชีของ<br>เงิน /บริษัท /ห้างร้าน หรือผู้ให้บริกา<br>ต้องการชำร <b>ะ</b> เงิน     | រผู้รับ<br>เรที                               | กรณีที่ยังมี                                                |
| ข้อมูลลูกค้า                                                                                                |                                               |                                                             |
| ชื่อ-นามสกุลลูกค้า:                                                                                         |                                               | (ภาษาอังกฤษเท่านั้น) <u>กดที่นี่</u> เพื่อดูการกรอกข้อมูล   |
| หมายเลขลูคค้า(Customer No./Ref.1):                                                                          |                                               | (ຕັວເລຍເທ່ານັ້ນ)                                            |
| หมายเลขอ้างอิง(Reference No./Ref.2):                                                                        |                                               | (ตัวเลขเท่านั้น)                                            |
| 4<br>ทานยังไม่ได้ Add Biller บัญชีของ<br>เงิน /บริษัท /ห้างร้าน หรือผู้ให้บริกา<br>ต้องการขำร <b>ะ</b> เงิน | มผู้รับ<br>กรอกข้อมูลลูกค้าชื่อ/นาม           | ana Ref1/Ref2                                               |
| ข้อมูลลูกค้า                                                                                                |                                               |                                                             |
| ชื่อ-นามสกุลลูกค้า:                                                                                         |                                               | (ภาษาอังกฤษเท่านั้น) <u>กดที่นี่</u> เพื่อดูการกรอกข้อมูล   |
| หมายเลขลูกค้า(Customer No./Ref.1):                                                                          |                                               | (ตัวเลขเท่านั้น)                                            |
| หมายเลขอ้างอิง(Reference No./Ref.2):                                                                        |                                               | (ตัวเลขเท่านั้น)                                            |
| จำนวนเงิน                                                                                                   |                                               |                                                             |
| <b>บาท</b><br>- ไม่เกิน 500,000 บาทต่อกนต่อวัน<br>- กรุณาตรวจสอบความถูกต้องของข้อมูลลูกก้าสำหรับก           | ารชำระเงินกับใบแจ้งยอตบัญชี/ไบแจ้             | องหนี้ก่อนทำรายการ (ตัวเลขที่มีจุดทศนิยมเท่านั้น เช่น 1000, |

| 5                                                                                                    |                                                                                                    |
|----------------------------------------------------------------------------------------------------|----------------------------------------------------------------------------------------------------|
| ชื่อ-นามสกุลลูกด้า:                                                                                                    | (ภาษาอังกฤษเท่านั้น) <u>กดที่นี่</u> เพื่อดูการกรอกข้อมูล                                                          |
| หมายเลขลูกค้า(Customer No./Ref.1): [                                                                                                | (ตัวเลขเท่านั้น)                                                                                                   |
| หมายเลขอ้างอิง(Reference No./Ref.2):                                                                                                | (ดัวเลขเท่านั้น)                                                                                                   |
| จำนวนเงิน           1         บาท           • กรุณาตรวจสอบความถูกต้องของข้อมูลลูกค้าสำหรับกา<br>บกกก 5กเ                            | <b>กรอกจำนวนเงิน</b><br>รชำระเงินกับใบแจ้งยอดบัญชี/ใบแจ้งหนี้ก่อนทำรายการ (ตัวเลขที่มีจุดทศนิยมเท่านั้น เช่น 1000, |
| 6.านเงิน<br>1 บาท<br>- <mark>ไม่เกิน 500,000 บาทต่อคนต่อวัน</mark><br>- กรุณาตรวจสอบความถูกต้องของข้อมูลลูกค้าสำหรับการ<br>1000.50) | รชำระเงินกับใบแจ้งยอดบัญชี/ไบแจ้งหนี้ก่อนทำรายการ (ตัวเลชที่มีจุดทศนิยมเท่านั้น เช่น 1000,                         |
| วันที่หักบัญชี                                                                                                    |                                                                                                    |
| กรุณาเลือกวันที่ต้องการให้หักบัญชั                                                                                                  |                                                                                                    |
| ชาระพันหี <ul> <li>ทั้งเวลาชาระส่วงหน้า</li> <li>กรุณาเลือกวันที่ต้องการให้หักบัญชีส่วงหน้า</li> <li></li></ul>                     | เลือกวิธีการหักบัญชี<br>หรือ ตั้งการจ่ายล่วงหน้า (ก้าต้องการ)                                                      |
| ชำระอัตโนมัติเป็นประจำหุกเดือนเป็นเวลา -                                                                                            | 💌 เดือน                                                                                                    |
|                                                                                                    | Next 🕨 Reset                                                                                                    |

| (7)เห็กบัญซี                                     |
|--------------------------------------------------|
| กรุณาเลือกวันที่ต้องการให้หักบัญชี               |
| I ชาระหันที                                      |
|                                                  |
| ชำระอัตโนมัติเป็นประจำหุกเดือนเป็นเวลา 🕘 🗾 เดือน |
| Next > ยืนยันรายการ                              |

| ปาหน้าแรก โอ<br>ด่าสินด้านระบริการ                                                                  | มเงิน เราระเงิน<br>และ e-Bill<br>สารองที่ออนไอน์   มัตรเคง                             | SMS Alert           | Easy Fund<br>เติมเงิน | ບຣົກາຣ<br>ບັຕຣເຄຣດີດ<br>ເຈົ້າເຈັ SCB | า Easy<br>ผู้จับชาจะ | Stock | ແຕ່ໄບບ້ອນູສ<br>saชำระ/ສຸຄເຈົດ          | <u>Loqout</u><br>ประวัติการชำระเงิน                                                                                                    |
|----------------------------------------------------------------------------------------------------|----------------------------------------------------------------------------------------|---------------------|-----------------------|--------------------------------------|----------------------|-------|----------------------------------------|----------------------------------------------------------------------------------------------------|
| Iตีมเงิน<br>1   Payment Details<br>บัญชีชำระเงิน                                                    | เลือกเติม                                                                              | มเงิน I Ack         | nowledgemen           | ts                                   |                      |       | ***<br>เพื<br>เพื                      | Tips<br>มกับการเดิมเงินรูปแบบใหม่!<br>ยงกุณเพิ่มรายการเติมเงินแค่ครั้ง<br>ยวก็สามารถทำรายการในครั้งถัด<br>ได้กันที                                                                                      |
| -<br>กรุณาเสือกบัญชีที่ต้องการใช้<br>ออมทรัพย์ - XXXX777777<br>บ้อบออารเติบเว็บ                     | เช่าจะเงิน<br>▼ > ⊻i                                                                   | ew Account Balance  |                       |                                      |                      |       | <mark>ขึ้น</mark><br>• เ<br>• จ<br>บริ | <b>เดอนการเพิ่มรายการเดิมเงิน</b><br>ข้าสู่หน้า "เติมเงิน"<br>เลิกไปที่ "คลิกที่นั้<br>ทกนั้นมาที่หัวข้อ "รายชื่อผู้ให้<br>การ" และคลิกที่ปุ่ม "Add from list"                                          |
| กรุณา " <u>อลิกที่นี่</u> " เพื่อเพิ่มรา<br>สู้ให้บริการ:<br>หมายเจรโทรศัพท์มือ<br>อือ / PAYSBUY ID | เยชื่อผู้ให้บริการที่ต้องการเติมเงิน<br>DTAC - DTAC - แฮบบี (Happ<br><b>0877777777</b> | y) - (0877777777) 💌 | ]                     |                                      |                      |       | • เ<br>• ร<br>คิล<br>พิม<br>คลิ<br>• เ | ลือก "ชื่อผู้ให้บริการ"<br>เะบุชื่อเรียก (ไม่เกิน 25 ตัวอักษร)<br>เะบุหมายเจชโทรศัพท์มือ<br>/PAYSBUY เปิตร Easy Pass และ<br>ก "Add"<br>ลือกหมายเจชโทรศัพท์ สำหรับรับ<br>ส กาP เมื่อได้รับเรศัส กาP ผ่าน |

| (2)<br>เตมเงิน                                  |                                                   |                               |      |
|-------------------------------------------------|---------------------------------------------------|-------------------------------|------|
| 1   Payment Details                             | 2   Review & Confirm                              | 3   Acknowledgements          |      |
| บัญชีชำระเงิน                                   |                                                   |                               |      |
| กรุณาเลือกบัญชีที่ต้องการใช้ช                   | กระเงิน                                           |                               |      |
| อลมทรัพย์ - XXXX777777                          | View Accou                                        | unt Balance เลือกบัญชีที่ต้อง | อการ |
| บ้อมูลการเพิ่มเงิน                              |                                                   |                               |      |
| กรุณา " <mark>คลิกที่นี่</mark> " เพื่อเพิ่มราย | เชื่อผู้ให้บริการที่ต้องการเติมเงิน               |                               |      |
| ผู้ให้บริการ:                                   | DTAC - DTAC - แฮปปี้ (Happy) - <b>(0877</b> .     | 777777] 💌                     |      |
| ทมายเจรโทรศัพท์มือ<br>ถือ / PAYSBUY ID          | หมายเจรโทรศัพท์มือ<br>ถือ / PAYSBUY ID 0877777777 |                               |      |

| 3                                                                                                    |                                                                                                    |
|----------------------------------------------------------------------------------------------------|----------------------------------------------------------------------------------------------------|
| กรุณา " <u>คลิกที่บี่</u> " เพื่อเพิ่มรายชื่อผู้ให้บริการที่ต้องการเติมเงิน<br>ผู้ให้บริการ: DTAC - DTAC - แฮบปี (Happy) - (087777)<br>หมายเจขโทรศัพท์มือ<br>ถือ / PAYSBUY ID | เลือกพู้รับชำระ หรือ เลือก "คลิกที่นี่"<br>เพื่อเพิ่มรายชื่อ พู้ให้บริการ<br>กรณียังไม่เคยเพิ่ม(รับรหัส OTP)                                                                                                    |
| จำนวนเงิน                                                                                                    |                                                                                                    |
| กรุณาใส่สำนวนเงินที่ต้องการ<br>50 💌 บาท                                                                                                    | Tips<br>วันนี้ท่านสามารถเติมเงินแฮปปี้ง่าย ๆ<br>ผ่านช่องทาง Internet Banking<br>สอบถามรายละเอียดเพิ่มเติมโทร 02-777-7777<br>ลูกก้าแฮปปี้สามารถเลือกเปลี่ยนโปรโมชั่นใหม่ ๆ<br>ไม่จำเจได้ที่ *1003 ศูนย์รวมโปรโมชั่นแหวกแนว                                                            |
| 4 เอการเพิ่มแงิน                                                                                                    |                                                                                                    |
| กรุณา " <mark>คลิกที่บี่</mark> " เพื่อเพิ่มรายชื่อผู้ให้บริการที่ต้องการเติมเงิน                                                                                             |                                                                                                    |
| ผู้ให้บริการ: DTAC - แฮบปี้ (Happy) - (087777)                                                                                                    | 7777] 💌                                                                                                    |
| พมายเลขโทรศัพท์มือ ถือ / PAYSBUY ID 087777777  จำนวนเงิน กรุณาใส่จำนวนเงินที่ต้องการ 50                                                                                       | เลือก เบอร์มือกือ<br>หรือ บัตรทางด่วน<br>ที่ต้องการเติม<br>Tips<br>จันนี้ท่านสามารถเติมเงินแฮปปี้ง่าย ๆ<br>ผ่านช่องทาง Internet Banking<br>สอบถามรายละเอียดเพิ่มเติมโทร 02-777-7777<br>ลูกก้าแฮปปี้สามารถเลือกเปลี่ยนโปรโมชั่นใหม่ ๆ<br>ไม่สำเจได้ที่ *1003 ศูนย์รวมโปรโมชั่นแหวกแนว |

| 5<br>ผู้ให้บริการ:<br>หมายเจรโทรศัพท์มือ<br>ถือ / PAYSBUY ID | DTAC - DTAC - แฮป<br>0877777777 | ขึ้ (Happy) - (0877777777) 🔹                                                                                                    |
|--------------------------------------------------------------|---------------------------------|----------------------------------------------------------------------------------------------------|
| จำนวนเงิน                                                    |                                 |                                                                                                    |
| กรุณาใส่จำนวนเงินที่ต้องการ<br>[50                           | וורע 💌                          | กรอกจำนวนเงิน<br>ส่องทาง Internet Banking<br>สอบถามรายละเอียดเพิ่มเติมโทร 02-777-7777<br>ลูกค้าแฮบปี้สามารถเอือกเปลี่ยนโปรโมชั่นใหม่ ๆ<br>ไม่สำเจได้ที่ *1003 ศูนย์รวมโปรโมชั่นแหวกแนว |

| 6 กล้า                                               |                             |
|------------------------------------------------------|-----------------------------|
| กรุณากรอกชื่อเจ้าของหมายเลขโทรศัพท์มือถือ (optional) | กรอกชื่อลูกค้า (ถ้าต้องการ) |
| วันที่หักบัญชี                                       |                             |
| กรุณาเลือกวันที่ต้องการให้หักบัญชี                   |                             |
| 🕑 ชำระทันที                                          |                             |
| 🔿 ตั้งเวลาชาระล่วงหน้า                               |                             |
| กรุณาเลือกวันที่ต้องการให้หักบัญชีล่วงหน้า           |                             |
| ex. dd/mm/yyyy                                       |                             |
| 🙆 ซำระอัตโนมัติเป็นประจำหุกสัปดาห์เป็นเวลา 🕘         | สัปดาห์                     |
| ชาระอัตโนมัติเป็นประจำหกเดือนเป็นเวลา                | 🔽 เดือน                     |

| วันที่หักบัญชี                                                                                                    |                                                               |
|----------------------------------------------------------------------------------------------------|---------------------------------------------------------------|
| กรุณาเลือกวันที่ต้องการให้หักบัญชั                                                                                                    |                                                               |
| <ul> <li>ชาระหันหื</li> <li>ดั้งเวลาชาระล่วงนบ้า</li> <li>กรุณาเลือกวันที่ต้องการให้หักบัญชีล่วงหน้า</li> <li>ex. dd/mm/yyyy</li> <li>ชาระอัตโนมัติเป็นประจำหุกลัปดาห์เป็นเวลา - </li> <li>สัปดาห์</li> </ul> | เลือกวิธีการหักบัญชี<br>หรือ ตั้งการจ่ายล่วงหน้า (ถ้าต้องการ) |
| 🌀 ชำระอัตโนมัติเป็นประจำหุกเดือนเป็นเวลา 🕘 🗾 เดือน                                                                                                    |                                                               |
| Next 🕨                                                                                                    | Reset                                                         |
| 8) หักบัณชี                                                                                                    |                                                               |
| กรุณาเลือกวันที่ต้องการให้หักบัญชี                                                                                                    |                                                               |
| • ชาระทัพที                                                                                                    |                                                               |
| C ตั้งเวลาชำระล่วงหน้า<br>กรุณาเลือกวันที่ต้องการให้หักบัญชีล่วงหน้า<br>ex. dd/mm/yyyy                                                                                                    |                                                               |
| 🌀 ซำระอัตโนมัติเป็นประจำหุกสัปดาห์เป็นเวลา 🕘 สัปดาห์                                                                                                    |                                                               |
| 🔘 ชำระอัตโนมัติเป็นประจำหุกเดือนเป็นเวลา 🕘 เดือน                                                                                                    |                                                               |
| Next )                                                                                                    | ยืนยันธายการ                                                  |